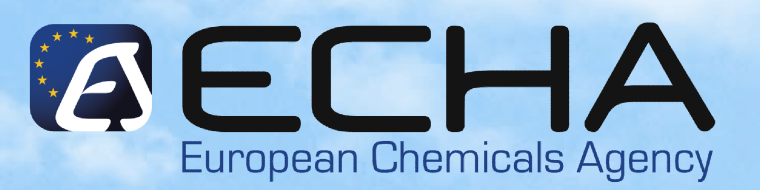

Εργαλεία για κοινοποίηση ταξινόμησης και επισήμανσης

> Κοινοποίηση στο Ευρετήριο Ταξινόμησης και Επισήμανσης σύμφωνα με τον Κανονισμό (ΕΚ) Νο. 1272/2008

10/11/2010 Λευκωσία

ECHA Helpdesk Θεοδώρα Μπασματζή

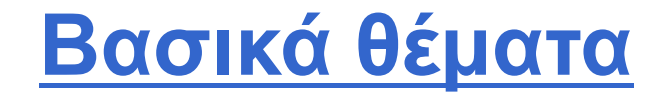

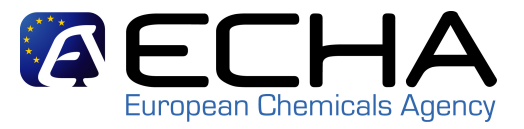

- 1- Οι προκλήσεις για τις κοινοποιήσεις Τ&Ε
- 2- Ένα εργαλείο για κάθε ανάγκη
- 3- Πού θα αναζητήσετε περισσότερη βοήθεια

# <u>Προκλήσεις</u>

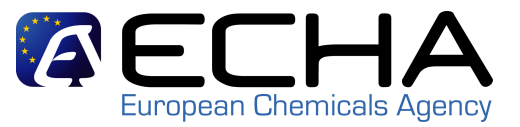

- Προθεσμία : 3 Ιανουαρίου 2011 !
- Μεγάλος αριθμός κοινοποιήσεων Τ&Ε
- Ποσότητα απαραίτητων στοιχείων για κάθε κοινοποίηση
- Ποιότητα στοιχείων
- Διαφορετικές ανάγκες κοινοποίησης

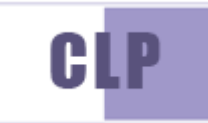

# Διαθέσιμα εργαλεία

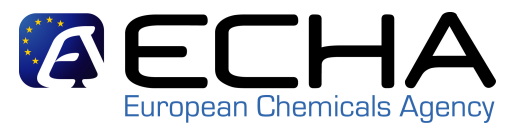

- Εργαλεία για την προετοιμασία της κοινοποίησης T&E:
  - IUCLID 5.2
  - Μορφή XML / εργαλείο Excel για τη δημιουργία πολλαπλών φακέλων
  - Online T&E
- Εργαλείο Excel για τη δημιουργία ομίλου παρασκευαστών/εισαγωγέων

http://echa.europa.eu/clp\_en.asp

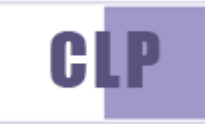

# REACH-IT: το εργαλείο υποβολής

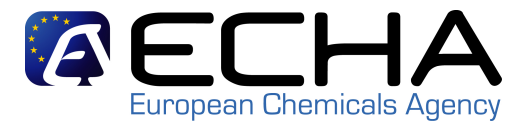

# **AHJ3**

|                                | Home                                               |  |  |  |  |  |
|--------------------------------|----------------------------------------------------|--|--|--|--|--|
| Company                        | Welcome Sandrine Lee.                              |  |  |  |  |  |
| Pre-registration<br>Pre-SIEF   | You have 62 unread message(s) in your message box. |  |  |  |  |  |
| Online dossiers                | You last connected on 2010-05-06 14:31:26.0.       |  |  |  |  |  |
| Phase-in Information           |                                                    |  |  |  |  |  |
| Registration /<br>notification |                                                    |  |  |  |  |  |
| Joint submission               |                                                    |  |  |  |  |  |
|                                | Notify a C&L online                                |  |  |  |  |  |
| Labelling                      | Notify a C&L using                                 |  |  |  |  |  |
| Message box                    | IUCLID                                             |  |  |  |  |  |
| User account                   | Notify a Bulk C&L                                  |  |  |  |  |  |
| Inventories                    | Manage the Groups                                  |  |  |  |  |  |
| Legal entity change            | of Manufacturer(s) /<br>Importer(s)                |  |  |  |  |  |
| Invoices                       | View submitted                                     |  |  |  |  |  |
| Search                         | C&L                                                |  |  |  |  |  |
|                                | Consult the public<br>C&L inventory                |  |  |  |  |  |

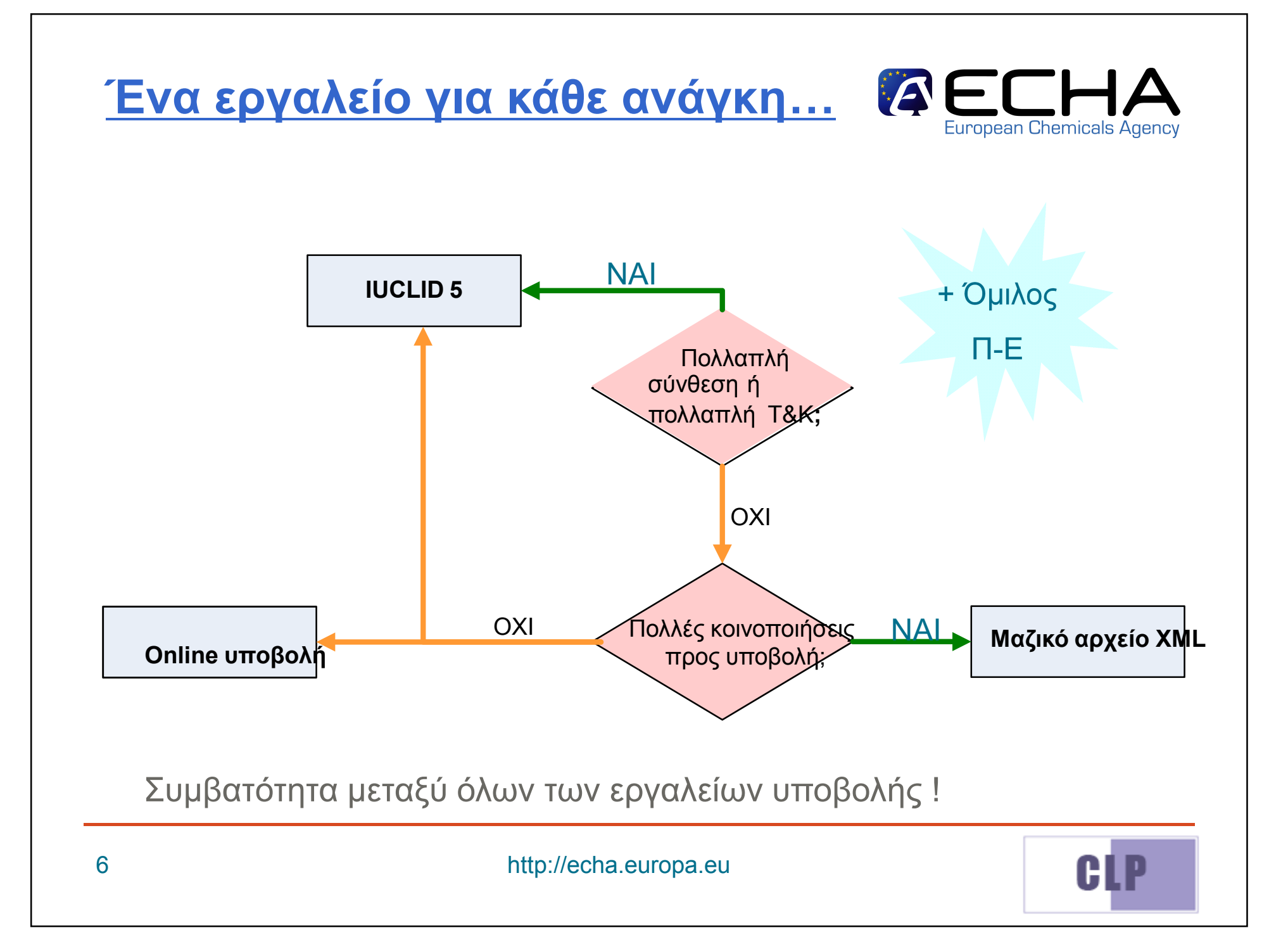

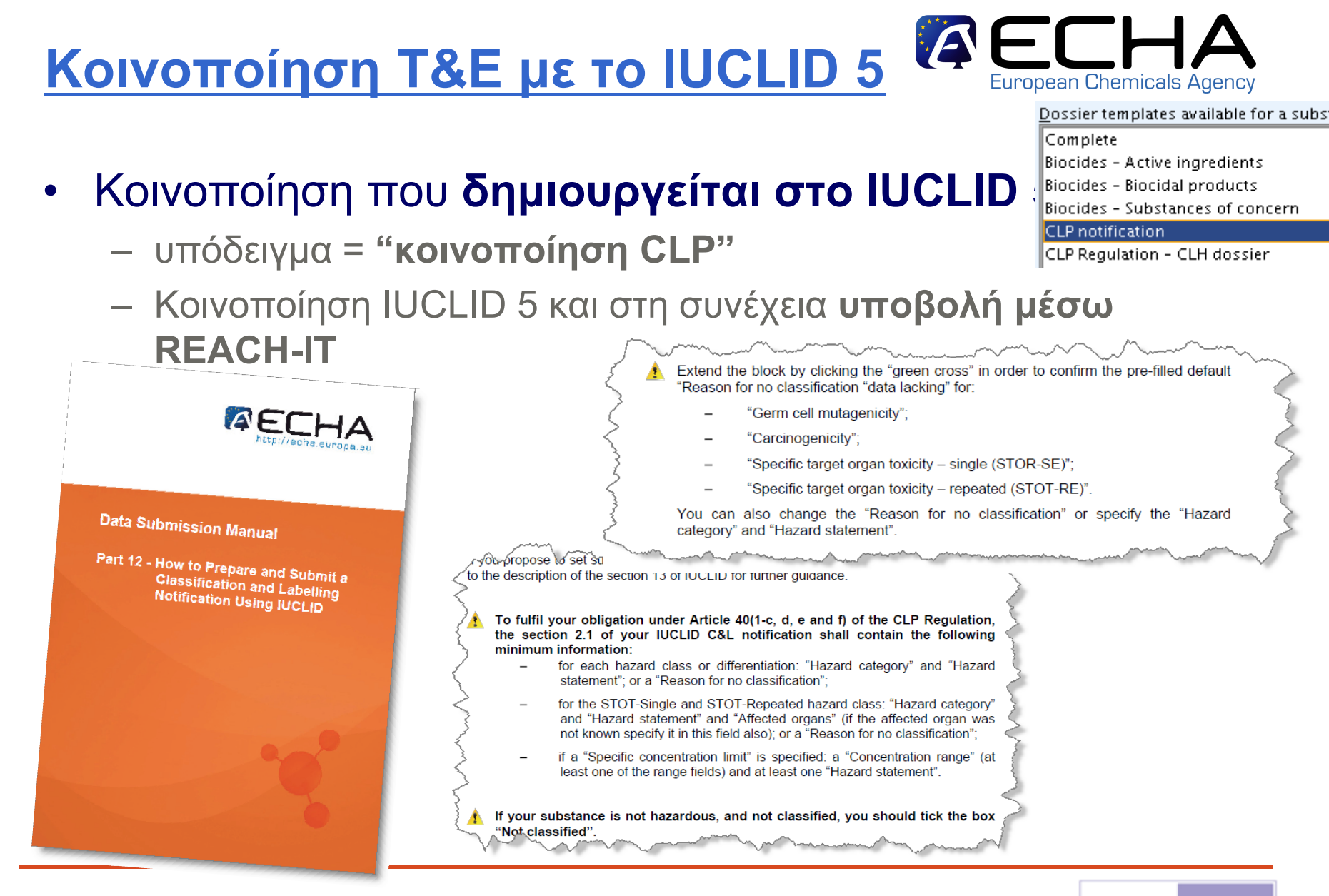

7

http://echa.europa.eu

# Κοινοποίηση Τ&Ε με το IUCLID 5

- Τα πιο συχνά λάθη:
  - IUCLID 5.1 !
  - Λάθος υπόδειγμα
  - Διαφορές μεταξύ τμημάτων 1.1 και 1.2
  - Ελλιπή στοιχεία (τμήμα 2.1)
  - Κοινοποίηση Τ&Ε για ήδη καταχωρισμένη ουσία !

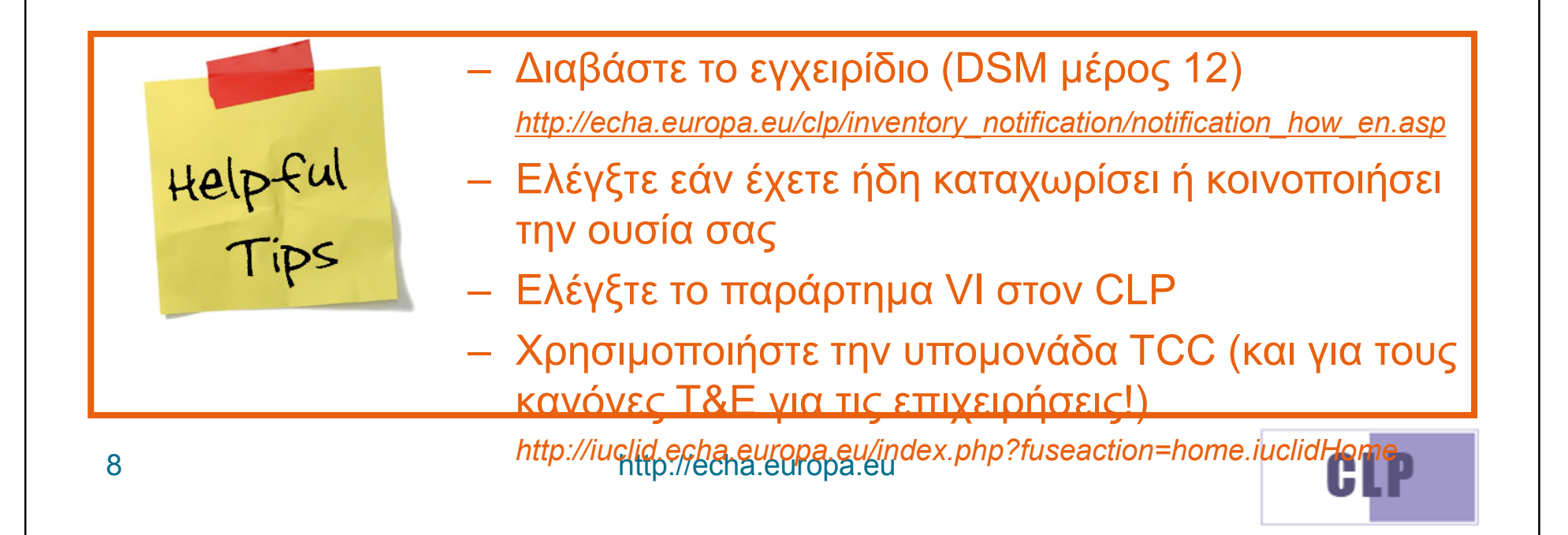

### <u>Πολλαπλή υποβολή</u>

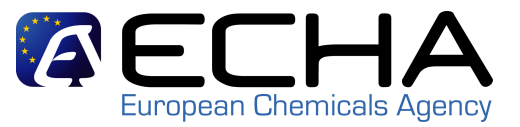

- Στόχος: υποβολή πολλών κοινοποιήσεων με μία φορά
- Φάκελος XML που υποβάλλεται μέσω REACH-IT
- Εργαλείο Excel για τη δημιουργία στοιχείων και μεταφορά σε XML

| Bulk XML Creator tool                                                                                                    |                                                                                                    |  |  |  |
|----------------------------------------------------------------------------------------------------|----------------------------------------------------------------------------------------------------|--|--|--|
| XML Creation                                                                                                    | K/xml version="1.0" encoding="01F-8"/><br><pre>CBuKCLNotification schemaVersion="1.0" creationDate="2010-04-19T00:00:002" creationApplication="ECHA Bulk XML Creator v1.0" xmlns="http://echa.europa.eu/schemas/contactInfo" xmlns:xsi="http://echa.europa.eu/schemas/contactInfo" xmlns:xsi="http://echa.europa.eu/schemas/contactInfo" xmlns:xsi="http://www.w3.org/2001/XMLSchema-instance http://echa.europa.eu/schemas/clNotification C:BOULOT=11C&amp;_L03TechFUP01-C&amp;_L=102_Bulk02Proposal100212_Bulk10xCLNotification.xsi&gt;"&gt;</pre>                                                                                                    |  |  |  |
| After having entered all necessary information, you can now generate the XML bulk file by clicking th                                                                                                    | <li><contactpersons> <li><substances> <ul> <li><substances< li=""> <li><substance substanceinternalid="1"></substance></li> <li>&lt;</li> <li><nonconstituentsubstance></nonconstituentsubstance></li> <li></li> <li></li> <li></li> <li></li> <li></li> <li></li> </substances<></li></ul> </substances></li> </contactpersons></li>                                                                                                    |  |  |  |
| Validate data and create XML                                                                                                    | <pre>&lt; <ecnumber>204-454-2</ecnumber> &lt; <casnumber>121-204-364-2 &lt; <degreeofpurity unit="% (w/w)"> &lt; <lowvalue precision="equalOrCreaterThan">56</lowvalue> &lt; <lowvalue precision="equalOrCreaterThan">56</lowvalue> &lt; <lowvalue> &lt; <lowvalue precision="equalOrCreaterThan">56</lowvalue> &lt; <lowvalue> &lt; <lowvalu< th=""></lowvalu<></lowvalue></lowvalue></degreeofpurity></casnumber></pre> |  |  |  |
| do not forget to upload the XML file generated in REACH-IT !                                                                                                    | <pre></pre> <classificationauduabelling> <classified> </classified></classificationauduabelling>                                                                                                    |  |  |  |
| In case you have entered invalid or insufficient information, the XML file will not be generated, and you You will then be redirected to the "Errors" sheet where a list of all the errors to be fixed will be displa | <pre>&lt;</pre> < <li><li><li><li><li><li><li><li><li><li></li></li></li></li></li></li></li></li></li></li>                                                                                                    |  |  |  |
|                                                                                                    | <pre></pre>                                                                                                    |  |  |  |
|                                                                                                    | <ul> <li> <ul> <li> <li> </li> <li> <li> </li></li></ul></li></ul>                                                                                                    |  |  |  |

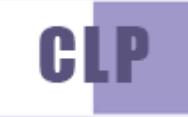

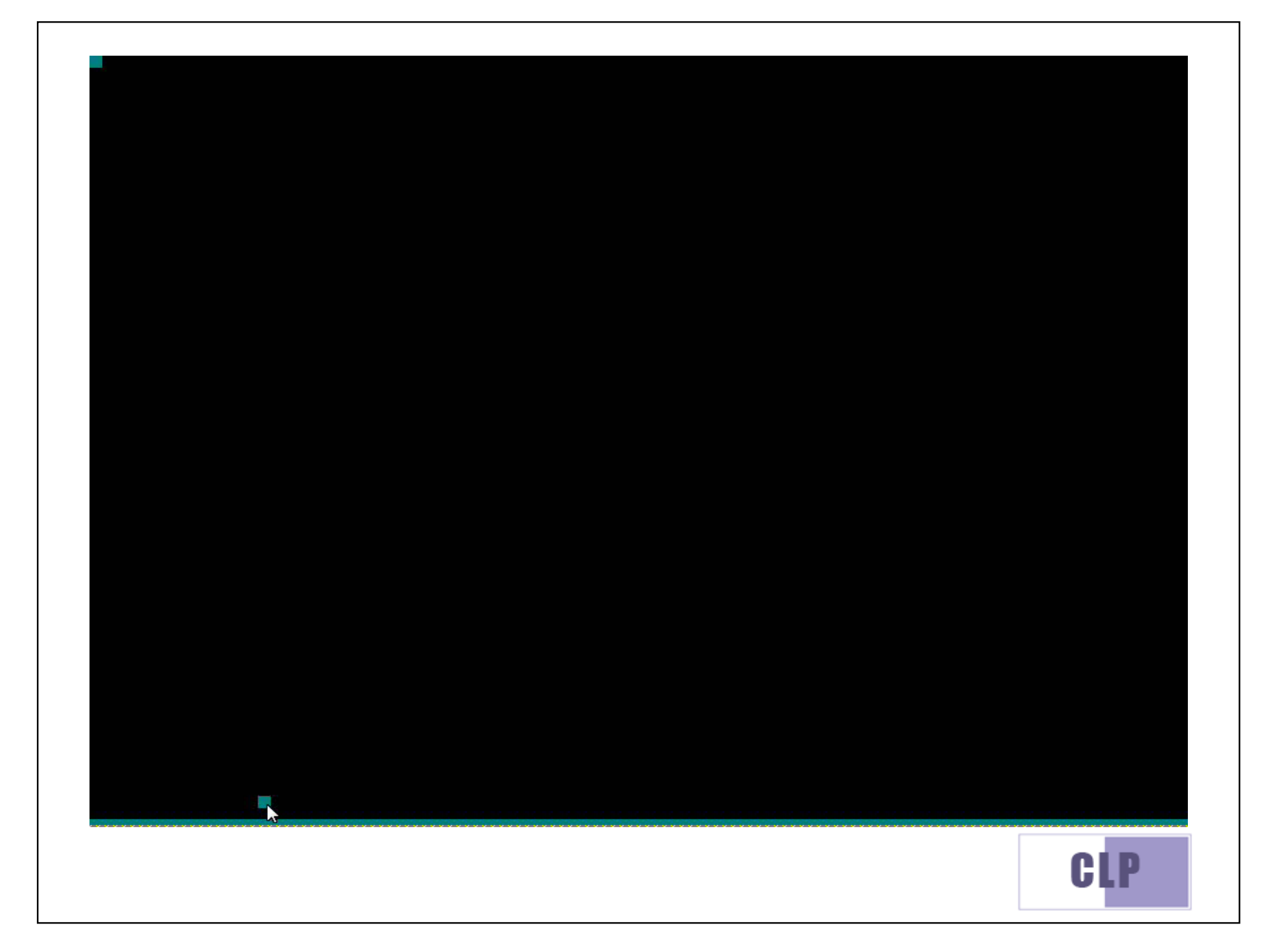

# You are connected as <u>PDupont</u> on behalf of Ma petite entreprise - <u>Preferences</u> - Lugou

#### age(s) in your message box.

10-06-11 13:42:35.0.

#### REACH-IT News:

Shared environment unavailability 02/12/2009

Due to electrical works carried out in the building all REACH-IT environments need to be shutdown. REACH-IT shared environment will be shutdown on Friday 4 December 14h00 EET. Normal service will resume on Monday at some point during the day.

#### REACH-IT 1.5 migration testing in the shared environment

01/12/2009

The shared environment will be used for REACH-IT 1.5 migration testing since Wednesday 2 December until Friday 4 December. Day to day planning is as follows:

Wednesday: last day to submit test dossiers into the system

Thursday: dossier submission will be closed Friday: all running dossiers processing will be terminated and data is copied to a new 1.5 staging environment

After Friday the environment will be usable again for other purposes, but will very shortly be updated to version 1.5.

REACH-IT - [2.0.5.4] [10/06/2010 12:07]

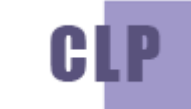

Contact

#### Πολλαπλή υποβολή

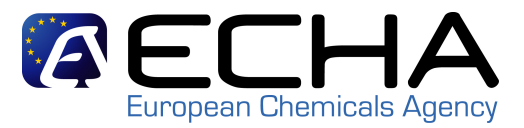

#### • Για τις **ΜΜΕ**:

Μεταφρασμένη έκδοση του εργαλείου excel πολλαπλής υποβολής

| Bienvenue dans l'outil Bulk XML Creator                                                                                                    | !                                                                                                    | Ē                                  | Langue:<br>Trench                  |                        |                       |                     |                     |       |
|----------------------------------------------------------------------------------------------------|----------------------------------------------------------------------------------------------------|------------------------------------|------------------------------------|------------------------|-----------------------|---------------------|---------------------|-------|
| Notez que vous devez activer les macros                                                                                                    | pour pouvoir utiliser cet ou                                                                                       | di!!                               |                                    |                        |                       |                     |                     |       |
| Cet outil peut être utilisé par les notifiants po<br>Le fichier XML généré par cet outil peut alors                                                                                                    | ur générer des fichiers XML er<br>être envoyé à l'ECHA via REA                                                     | vue de notifications C&E<br>CH-IT. |                                    |                        |                       |                     |                     |       |
| Utilisation de cet outil:                                                                                                    |                                                                                                    |                                    |                                    |                        |                       |                     |                     |       |
| Cet outil Excel fonctionne comme un assista<br>3 (Substances) avant de pouvoir générer un fi                                                                                                    | nt en 4 étapes: vous devez d'a<br>ichier XML valide à l'étape 4.                                                   | bord effectuer les étapes          | 1 (Contacts), 2 (Classifications   | i) et                  |                       |                     |                     |       |
| Utilisez la feuille «1- Contacts» pour:<br>- définir les personnes de contact<br>Vous devez d'abord indiquer le no                                                                                              | de votre entreprise pour la sul<br>m de votre contact!                                                             | ostance notifiée                   |                                    |                        |                       |                     |                     |       |
| Utilisez la feuille «2- Classifications» pour:<br>- définir la classification et l'étique<br>Vous devez d'abord indiquer le no<br>Cette feuille permet de spécifier le<br>sur la classification et l'étiquetage | tage de la substance notifiée<br>m de votre C&E!<br>se informations requises en ve<br>e des substances à notifier. | tu de l'article 40, paragrap       | ohe 1, points c, d, e et f, du règ | lement CLP,            |                       |                     |                     |       |
| Utilisez la feuille «3- Substances» pour:<br>- définir l'identité                                                                                                    | 1                                                                                                    |                                    |                                    |                        |                       |                     |                     |       |
| attribuer à cha                                                                                                    |                                                                                                    |                                    | <b>Classification Dangers</b>      | s physiques            |                       |                     |                     |       |
| La substance es<br>elle classifiée                                                                                                    | t-                                                                                                    |                                    |                                    |                        |                       |                     |                     |       |
| comme                                                                                                    | State                                                                                                    |                                    | Explosibles                        |                        |                       | Gaz inflammables    |                     |       |
| dangereuse?                                                                                                    | Forme                                                                                                    | Décrivez une « autre »             | Catégorie de danger                | Mention de danger      | Motif de l'absence de | Catégorie de danger | Mention de danger   | Mc    |
| Non                                                                                                    |                                                                                                    |                                    |                                    |                        | manque de données     |                     |                     | m     |
| Oui                                                                                                    | gazeux                                                                                                    |                                    | Expl. Div. 1.1                     | H201: Explosif; danger |                       | Flam. Gas 1         | H220: Gaz extrêmeme | ent 🔻 |
|                                                                                                    |                                                                                                    |                                    |                                    |                        |                       |                     |                     |       |

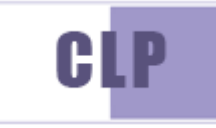

### Πολλαπλή υποβολή

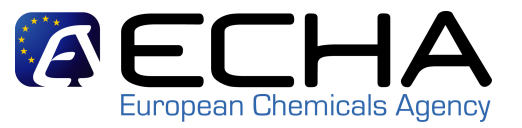

- Περιορισμοί του εργαλείου πολλαπλής υποβολής:
  - Μόνο για ουσία με αριθμό CAS ή ΕΚ
  - Μόνο για ουσία με μία σύνθεση και μία Τ&Ε
  - Δεν καθορίζεται νέο καθορισμένο όριο συγκέντρωσης (SCL) ή παράγοντας Μ (άρθρο 10) επειδή δεν είναι δυνατή η επισύναψη της σχετικής επιστημονικής αιτιολόγησης

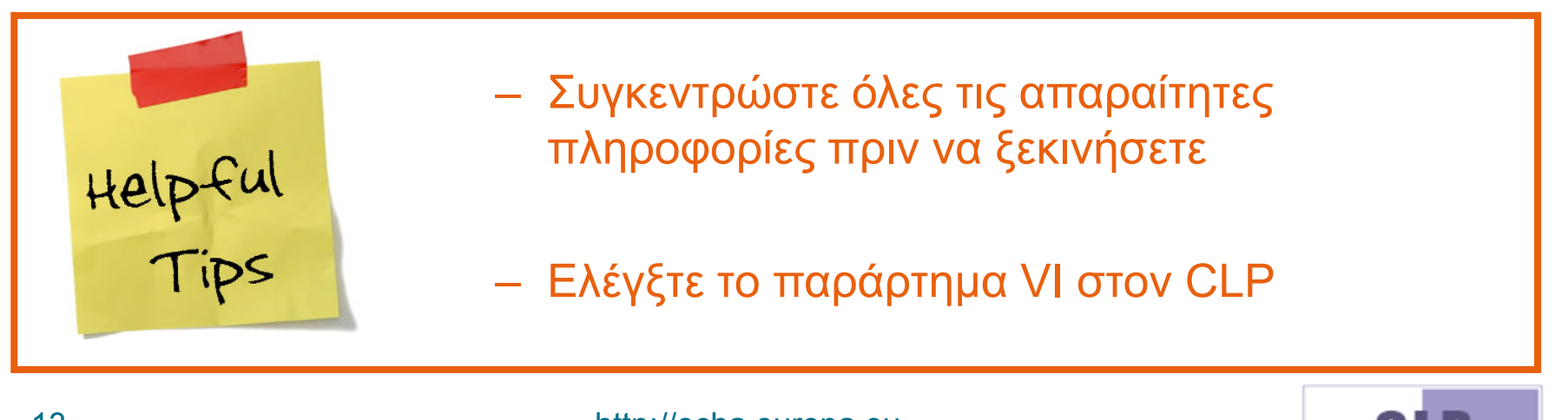

## Επιγραμμική κοινοποίηση

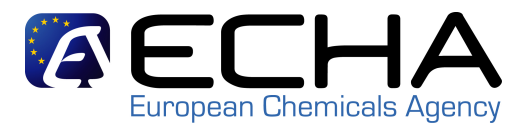

- ΜΜΕ... αλλά όχι μόνο
- Κοινοποίηση Τ&Ε που καταρτίζεται απευθείας στο REACH-IT
- Πρακτική προσέγγιση :
  - Λιγότερα πεδία / προγραμματισμένες τιμές
  - Υποχρεωτικά πεδία
  - Σύνδεσμος με το ευρετήριο T&E (συμπεριλ. του παραρτήματος VI)
  - Πλήκτρο "I agree"
  - Επιγραμμική βοήθεια και οδηγός

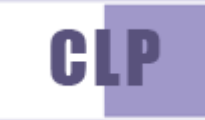

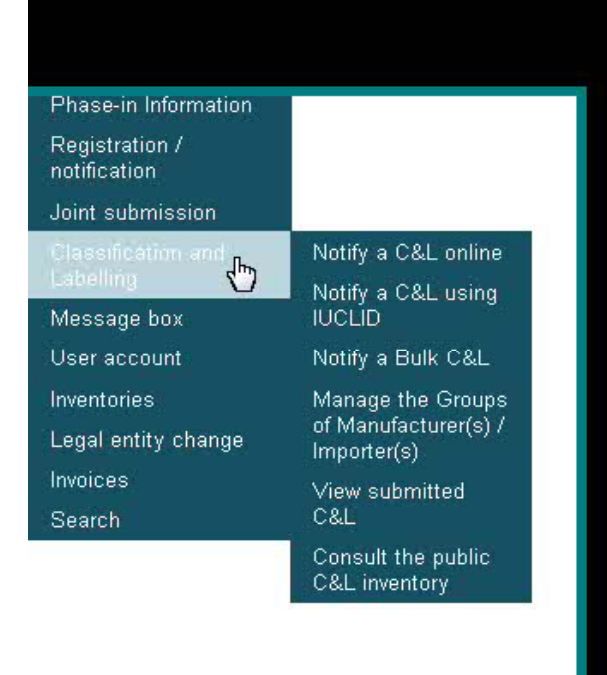

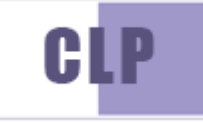

## Επιγραμμική κοινοποίηση

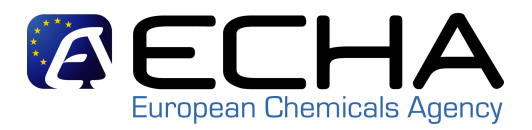

- Πιο συχνά λάθη:
  - Ανεπαρκής προετοιμασία
  - Επιγραμμική κοινοποίηση Τ&Ε για ήδη καταχωρισμένη ουσία !
  - Αρχική κοινοποίηση αντί επικαιροποίησης

Helpful Tips

Συγκεντρώστε όλες τις απαραίτητες πληροφορίες
 πριν να ξεκινήσετε

Continue/finish the creation of a dossie

Create a new dossie

have selected to work with C&L notification dossier.

ification number that has been granted after a successful submission of a C&L notification

- Ελέγξτε το παράρτημα VI στον CLP
- Ελέγξτε εάν μια ουσία είναι ήδη καταχωρισμένη ή κοινοποιημένη
- Διαβάστε το εγχειρίδιο (IUM μέρος 16)

http://echa.europa.eu/clp/inventory\_notification/notification\_how\_en.asp

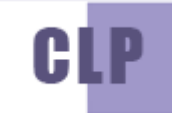

Validate numbe

#### <u>Όμιλος παρασκευαστών/εισαγωγέων</u>

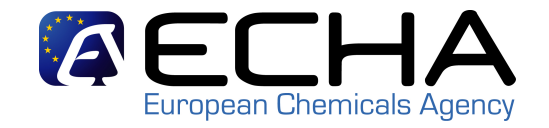

«Ο όμιλος παρασκευαστών ή εισαγωγέων μπορεί να αποτελείται από:

- Επιχείρηση με διαφορετικές νομικές οντότητες
- Διαφορετικές εταιρείες χωρίς συγκεκριμένο σύνδεσμο μεταξύ τους
- ФАПО
- Κοινή υποβολή...

που συμφωνούν για κοινή Τ&Ε για την ίδια ουσία."

#### Υποβάλλεται μόνο ένας φάκελος εκ μέρους του ομίλου!

#### Στο <u>REACH-IT:</u>

- Δημιουργία/Ενημέρωση
- και διαχείριση του(των) ομίλου(-ων) σας
- Υποβολή ως όμιλος

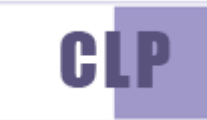

| Phase-in Information           |                                                                                                    |  |  |
|--------------------------------|----------------------------------------------------------------------------------------------------|--|--|
| Registration /<br>notification |                                                                                                    |  |  |
| Joint submission               |                                                                                                    |  |  |
| Classification and             | Notify a C&L online                                                                                           |  |  |
| Labelling 🙄                    | Notify a C&L using<br>IUCLID<br>Notify a Bulk C&L<br>Manage the Groups<br>of Manufacturer(s) /<br>Importer(s) |  |  |
| Message box                    |                                                                                                    |  |  |
| User account                   |                                                                                                    |  |  |
| Inventories                    |                                                                                                    |  |  |
| Legal entity change            |                                                                                                    |  |  |
| Invoices                       | View submitted<br>C&L                                                                                         |  |  |
| Search                         |                                                                                                    |  |  |
|                                | Consult the public<br>C&L inventory                                                                           |  |  |
|                                |                                                                                                    |  |  |

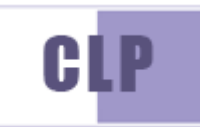

#### <u>Όμιλος παρασκευαστών/εισαγωγέων</u>

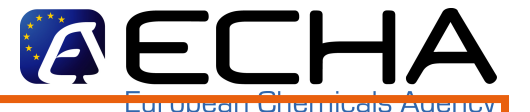

- Διαβάστε το εγχειρίδιο (ΙUM μέρος 15)

http://echa.europa.eu/clp/inventory\_notification/notification\_how\_en.asp

- Στον όμιλο περιέχεται εξ ορισμού πάντοτε η Η είτρι κάληση που δημιουργεί τον όμιλο στο REACH-IT

Όταν ο επικεφαλής του ομίλου υποβάλλει καταχώριση για την ίδια ουσία, παύει να ισχύει η κοινοποίηση του ομίλου.

 Όλες οι αλλαγές στον ορισμό του ομίλου στο REACH-IT καταγράφονται και παρακολουθούνται => δεν χρειάζεται να επικαιροποιείτε την κοινοποίησή σας εάν επικαιροποιείτε τον ορισμό του ομίλου σας στο REACH-IT Π.χ. Εάν υποβάλλετε μία ή περισσότερες κοινοποιήσεις εκ μέρους του ομίλου, και στη συνέχεια επικαιροποιείτε τον ορισμό του ομίλου στο REACH-IT με την προσθήκη ενός νέου μέλους, τότε αυτομάτως θεωρείται

ότι και το νέο μέλος έχει υποβάλλει την(τις) κοινοποίηση(κοινοποιήσεις)!!

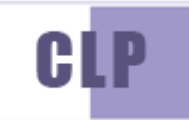

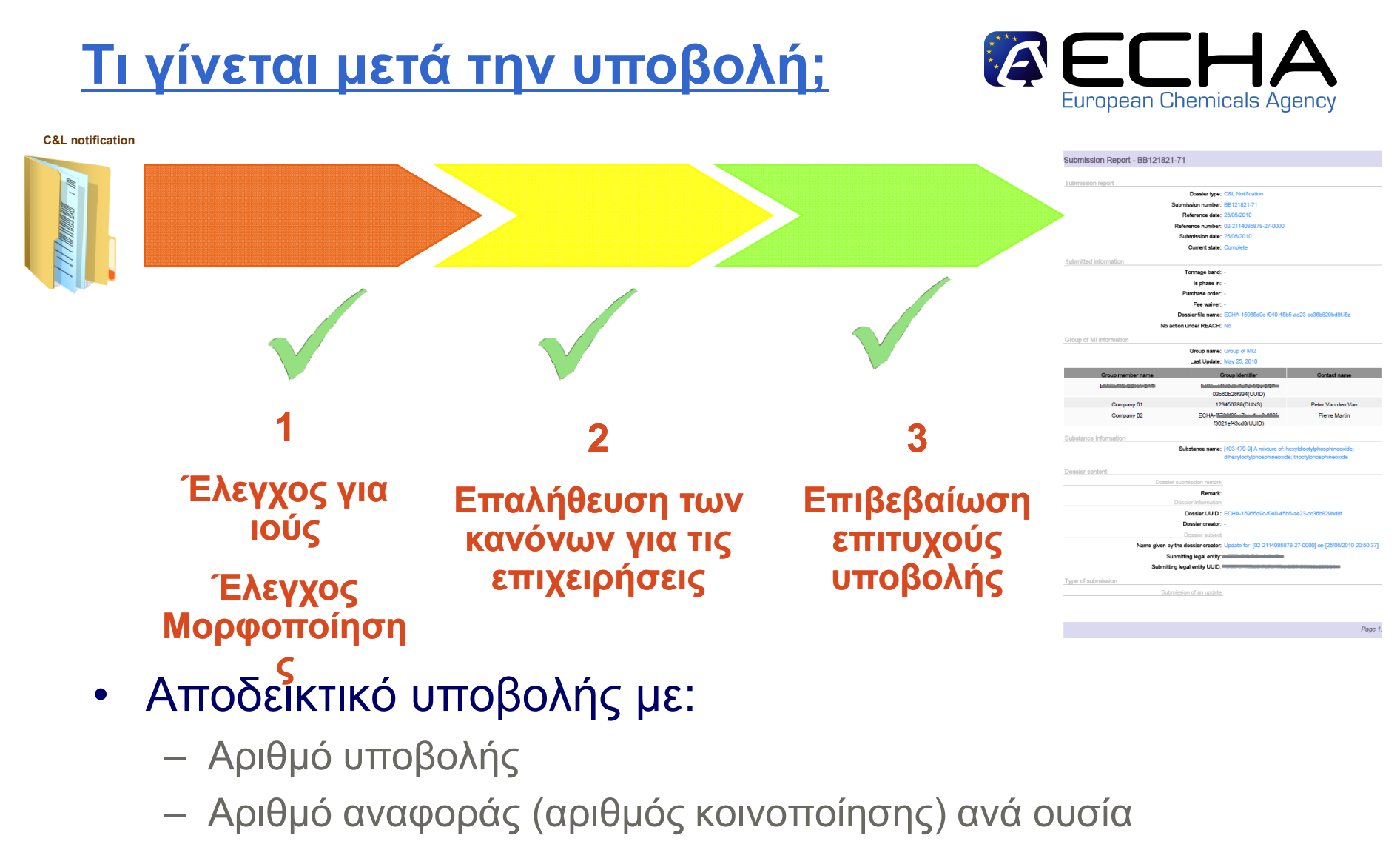

- Ορισμό ομίλου

20

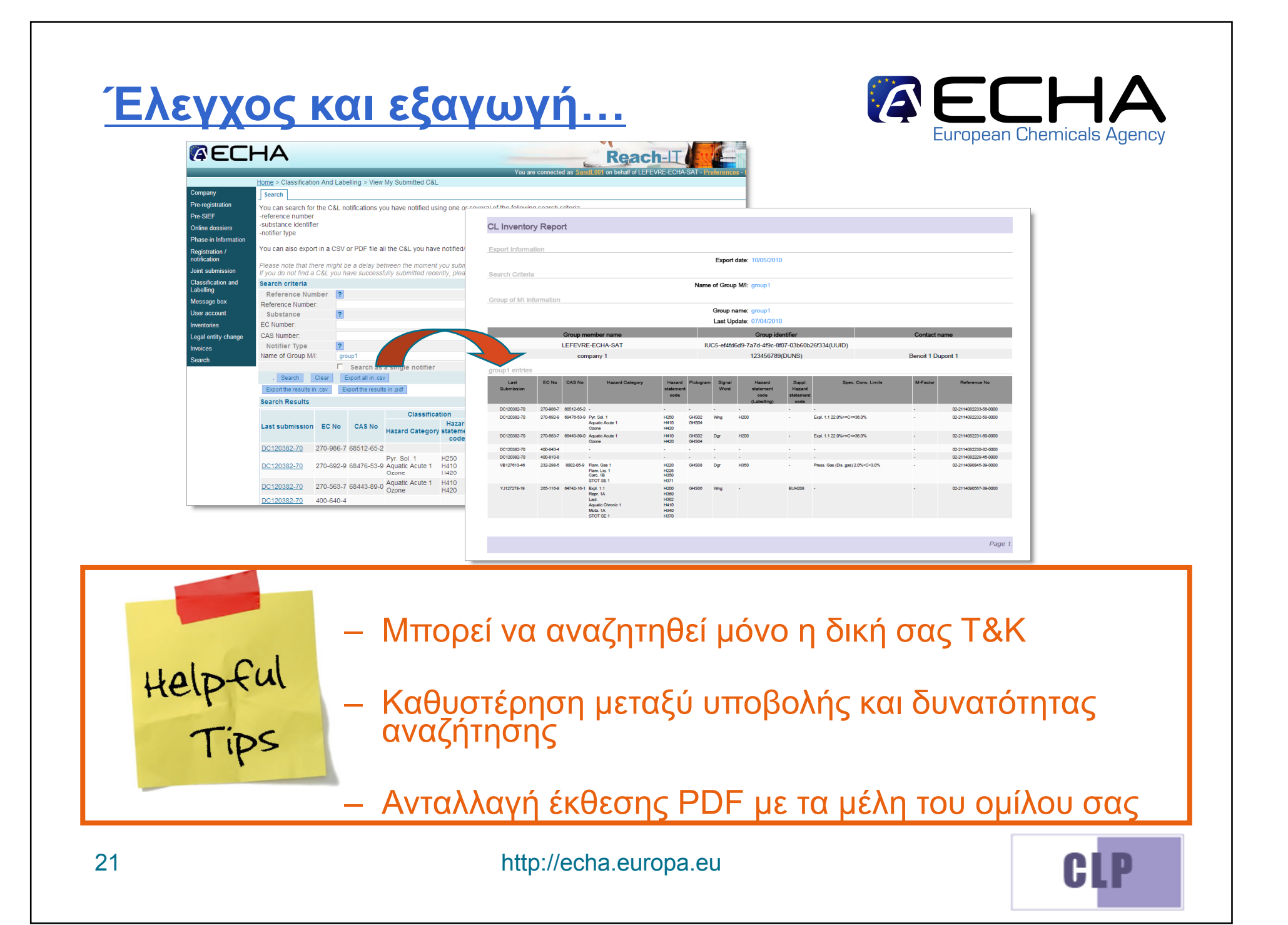

## Τ&Ε στον φάκελο

#### <u>καταχώρισης...</u>

Help-ful Tips

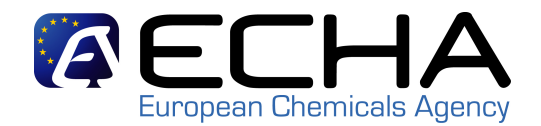

- Περιλάβετε ΤΩΡΑ την Τ&Ε στον φάκελο καταχώρισης σύμφωνα με τον CLP
- NONS (οδηγία 67/548/EEC) πάνω από 1Τ: επικαιροποίηση φακέλου καταχώρισης από 1<sup>ης</sup> Δεκεμβρίου 2010
- NONS (οδηγία 67/548/EEC) κάνω από 1Τ: κοινοποίηση T&E

| <b>AEC</b>          | HA                                                                           |                         |              |           |                   | Reac           |                     | НА                                                                        | R                                |
|---------------------|------------------------------------------------------------------------------|-------------------------|--------------|-----------|-------------------|----------------|---------------------|---------------------------------------------------------------------------|----------------------------------|
|                     | Home > Reference Number Histo                                                | ry Search               |              |           | Tou are connecte  | au as          |                     | Home > Deference Number History Search > Deference Number History Details | You are connected as             |
| Pre-registration    | Search criteria                                                              |                         |              |           |                   |                | Pre-registration    | Reference Number Details                                                  |                                  |
| Online dessions     | Reference number                                                             | 01-7777001001-00-0000 1 |              |           |                   |                | Pre-Sic F           | Reference number                                                          | 01-7777001001-00-0000            |
|                     | Reference date                                                               | From: [dd/n             | im/yyyy] To: | 👼 [dd/mm  | 1/ <mark>2</mark> |                | Online dessiers     | Reference date                                                            | 02/04/2008                       |
| Registration /      | Dossier type                                                                 | All                     |              |           | / · · /           |                | Registration /      | Current reference status                                                  | Active                           |
| Joint submission    | Substance related criteria                                                   |                         |              |           |                   |                | notification        | Last known information about the submission                               |                                  |
|                     | EC Number:                                                                   |                         |              |           |                   |                | Joint submission    | Dossier type                                                              | Registration                     |
| Labelling           | CAS number:                                                                  |                         |              |           |                   |                | Classification and  | Tonnage band                                                              | Between 100 and 1000 tonnes/year |
| My worklist         | Chemical Name                                                                |                         |              |           |                   |                | Labelling           | Maximum tonnage band                                                      | Between 100 and 1000 tonnes/year |
| Manager base        | Crienca raile My worklist OSII tonnage band                                  |                         |              |           |                   |                |                     | OSII tonnage band                                                         |                                  |
| wessage box         | Company related criteria Maximum OSII tonnage band Maximum OSII tonnage band |                         |              |           |                   |                |                     | Maximum OSII tonnage band                                                 |                                  |
| User account        | Company name: TOSI tonnage band                                              |                         |              |           |                   |                |                     | I OSII tonnage band                                                       |                                  |
| Inventories         | Company UUID:                                                                |                         |              |           |                   |                | Oser account        | Maximum TOSI tonnage band                                                 | No                               |
| Administration      | Invertories Submission has been updated?                                     |                         |              |           |                   |                |                     |                                                                           | No                               |
| Legal entity change | Search results                                                               |                         |              |           |                   |                | Administration      | loint submission name                                                     | NO                               |
| Process             | Colort Deference num                                                         | har Deference data      | Dessierture  | EQ Number | CAC Number        | Chamies        | Legal entity change | Is Joint Submission leader?                                               | No                               |
| Invoices            | Select Reference num                                                         | ber Reference date      | Dossier type | ECNUMBER  | CAS NUMBER        | Chemica        | Process             | Fee Waiver                                                                | -                                |
| Oraceh              | 01-777001001-00-000                                                          | 02/04/2008              | Registration | 420-040-6 |                   | 1-octylazepin- | Invoicon            | Last known information about confidentiality claims                       |                                  |
| Search              | Next 2                                                                       |                         |              |           |                   |                | Search              | Degree of purity                                                          | -                                |

http://echa.europa.eu

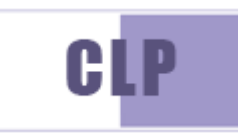

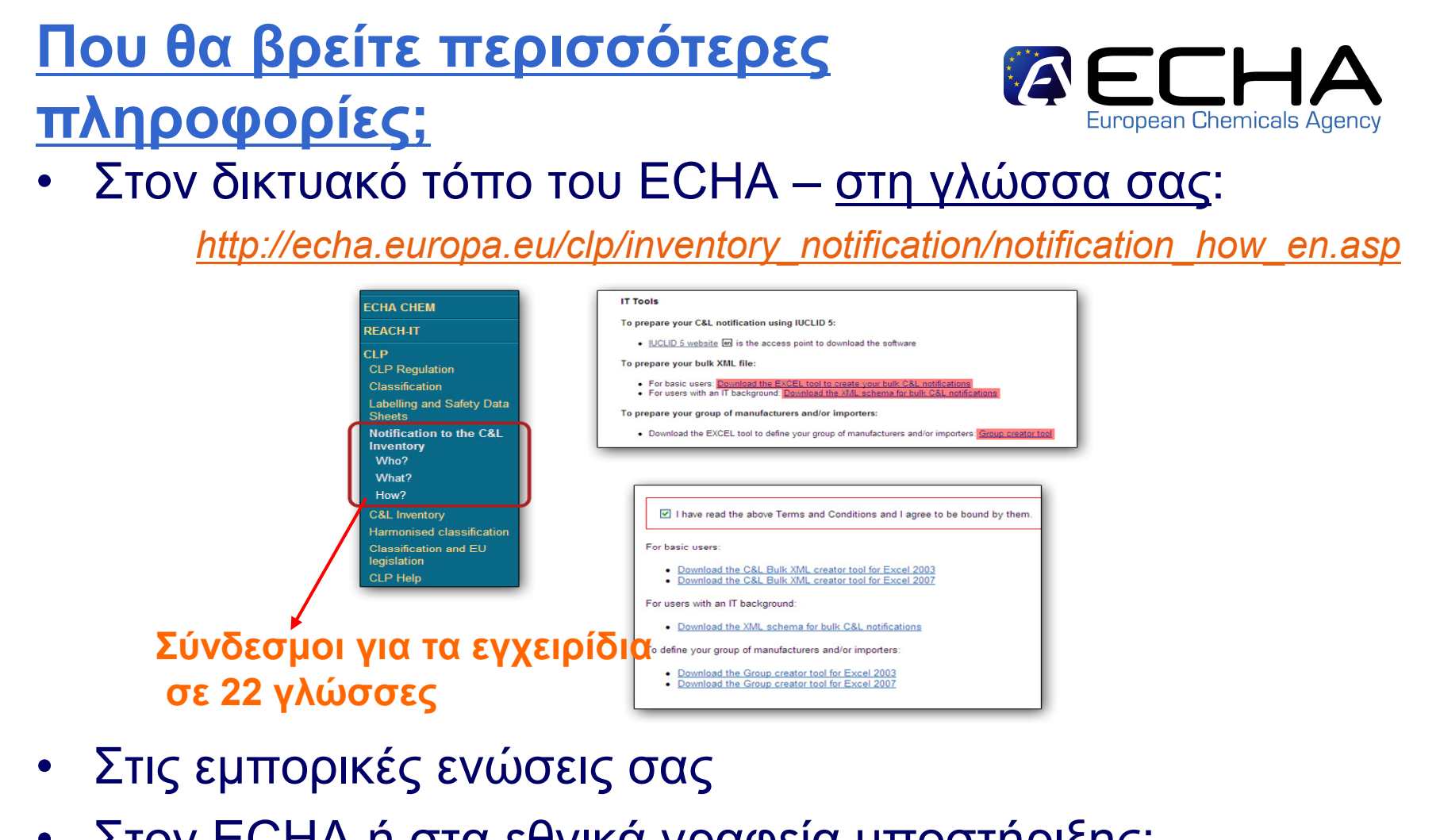

 Στον ΕCHA ή στα εθνικά γραφεία υποστήριξης: <u>http://echa.europa.eu/help/nationalhelp\_contact\_en.asp</u>

http://echa.europa.eu/help/echahelp\_en.asp

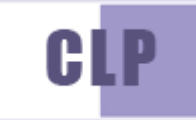

## **Συμπεράσματα**

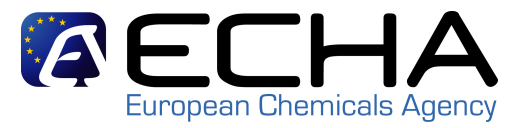

- Η κοινοποίηση είναι δωρεάν.
- Υπάρχει εργαλείο κοινοποίησης για τις ανάγκες σας.
- Τα εργαλεία κοινοποίησης είναι εύκολα στη χρήση τους!
- Διαβάστε τα εγχειρίδια...

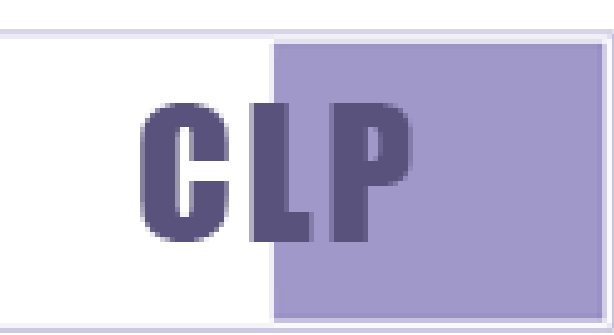

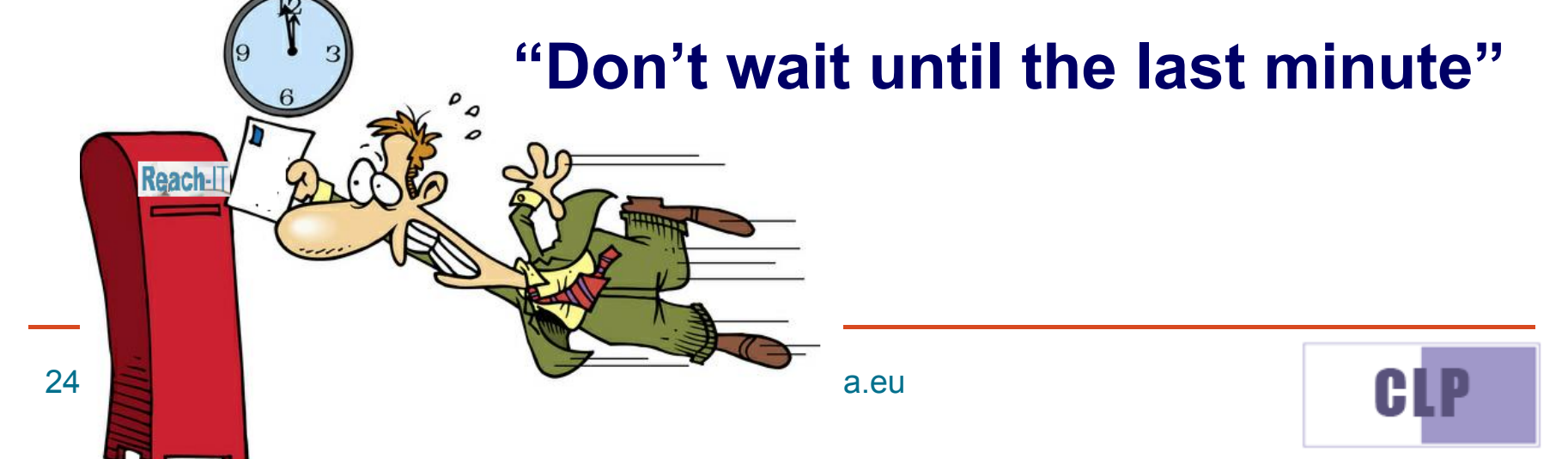